# 院内無料 Wi-Fi(インターネット)について

当院では、患者さんへのサービスの充実と利便性の向上を図るために院内無料 Wi-Fi を導入しました。(公衆無線 LAN サービス FREESPOT)

院内掲示の QR コードを読み取り、認証登録後にご利用できます。

ご利用になる前に、必ず「大船中央病院 利用規約」をお読みください。

Wi-Fi 接続設定に関するお問い合わせは、病院では一切受け付けできませんので、 各自で設定し、ご利用お願いいたします。

#### 【インターネットサービスが接続可能なエリア】

- ・西館1階、東館1階 正面玄関付近
- ・西館、アネックス館、東館の各科外来待合室
- ・アネックス3階、4階 健康管理センター
- ・西館3階、4階、東館3階~6階の各病棟 ※診察室内・各検査室内等、携帯電話の使用が禁止された場所では使用できません

※療養上の理由により、21時~6時はサービスを利用できません。

#### 【ご利用いただける端末】

無線 LAN 内蔵 PC・iPhone・iPad・Android 機器(スマートフォン・タブレット PC)等

#### 【接続方法】

初回接続時は電子メール・SNS アカウント認証による登録が必要です。

メール認証を行うにあたり、迷惑メール防止を設定している場合は「@freespot.com」からの メールを受信できるように設定してください。

1回の接続で 60 分インターネットに接続できます。60 分を超過して利用する場合は再度接続 することで利用できます。

## ■ FREESPOT への接続方法

機器内の WI-FI ネットワーク一覧には『OCH-Free-WiFi』が表示されませんので、 下記の方法で接続してください。

【iPhone・iPad】※機種・OSのバージョンによっては設定方法が異なる場合があります。

①院内掲示の QR コードを読み取り、『OCH-Free-WiFi』に接続してください。

②ブラウザーを開き、画面に従って認証登録を行ってください。

### 【Android】※機種・OSのバージョンによっては設定方法が異なる場合があります。

1. Android の「設定」アプリを開きます。

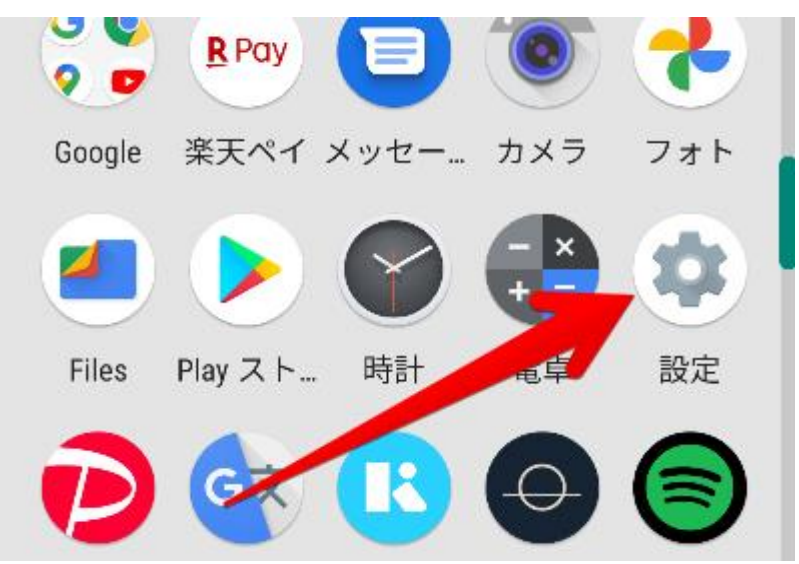

2. 設定画面となるので、「ネットワークとインターネット」を選択します。

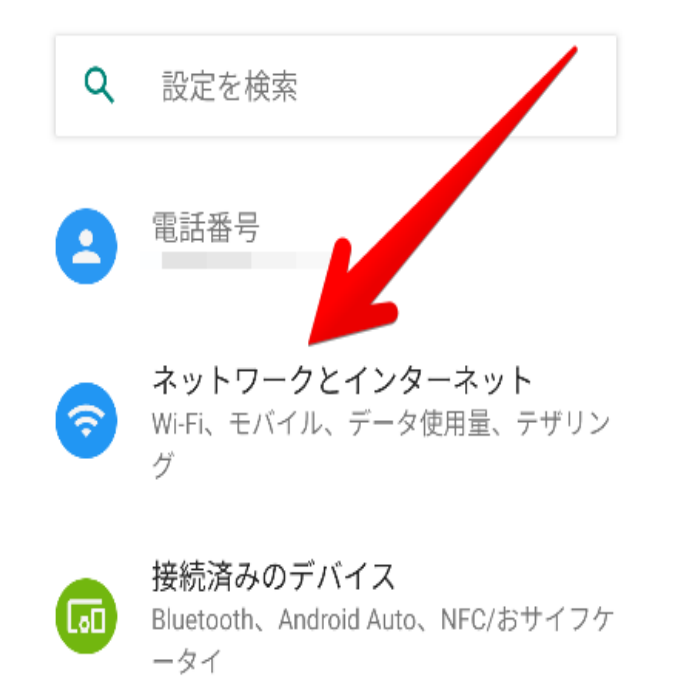

3. ネットワークとインターネット画面となるので、「Wi-Fi」を選択します。

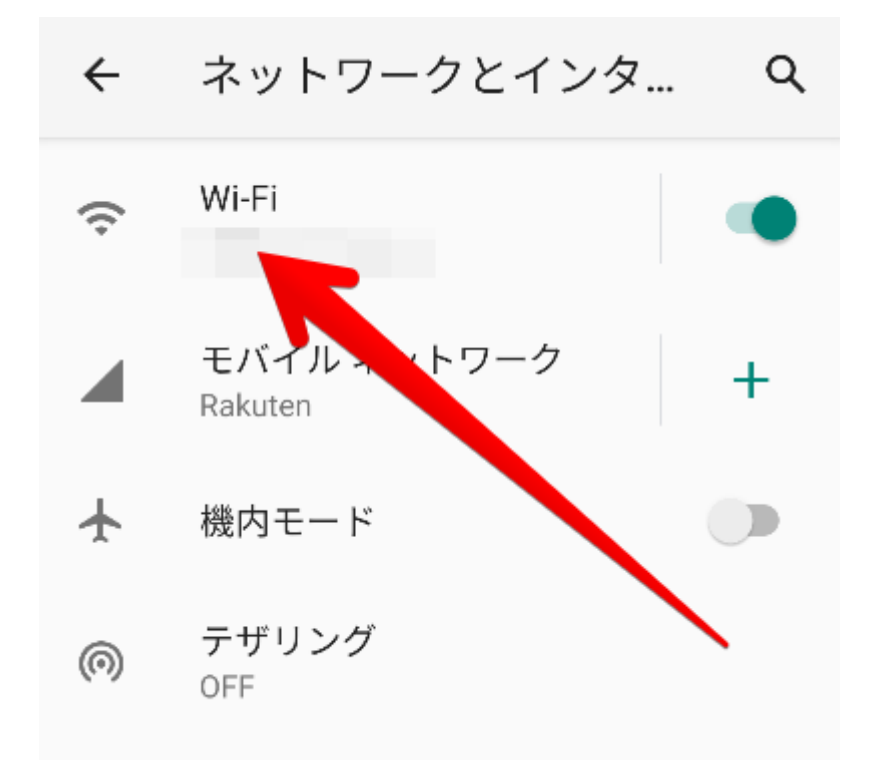

4. Wi-Fiの画面となるので、「ネットワークを追加」の横にある「QR コード」アイコン を選択します。

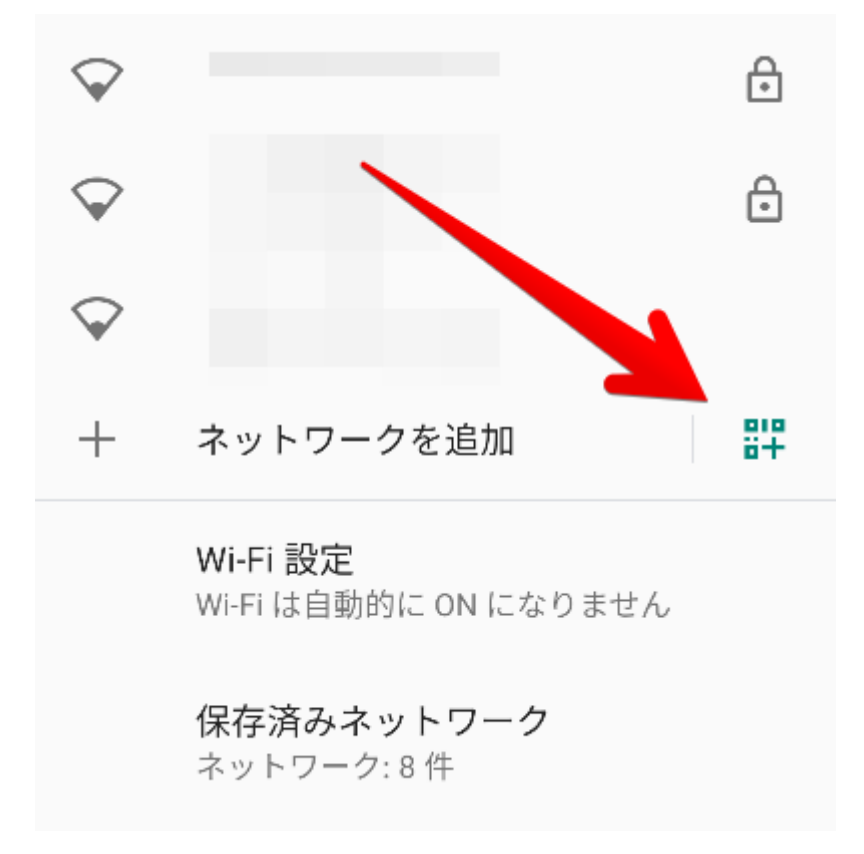

上記手順により、QR コードを読み取るカメラが起動するので院内掲示の Wi-Fi 接続 QR コードを読み取り、ブラウザーを開いて画面に従って認証登録を行ってください。

## ■【WINDOWS パソコン】

①タスクトレイアイコンの"非公開のネットワーク(鍵マーク無し)"を

選択してください、

②『OCH-Free-WiFi』を SSID 名に入力し、画面に従って認証登録を行ってください。

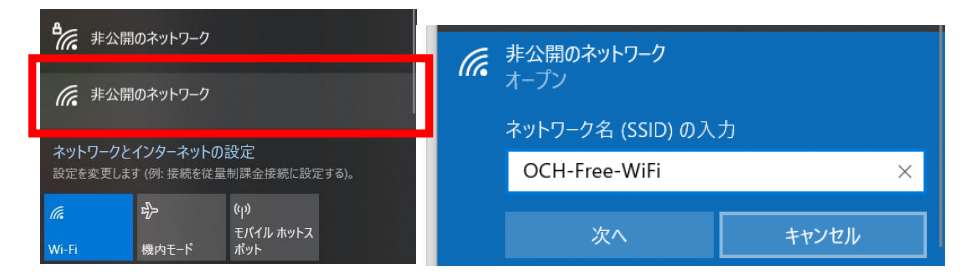

フリースポットコールセンター: TEL:050-5538-5496

受付時間:平日 9:00~12:00 / 13:00~18:00 定休日:土·日·祝日·年末年始

接続方法等は、<a href="https://www.freespot.com/users/tejun/guide\_connect.html">https://www.freespot.com/users/tejun/guide\_connect.html</a> 本サービスの詳細は<a href="http://www.freespot.com/index.php">http://www.freespot.com/users/tejun/guide\_connect.html</a>

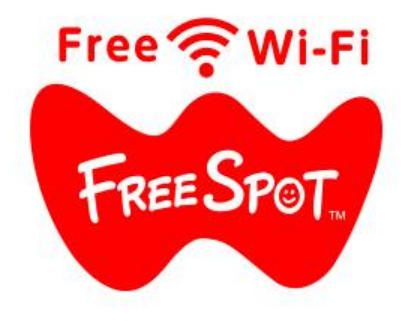